#### **University of Pannonia Dept. Of Electrical Engineering and Information Systems**

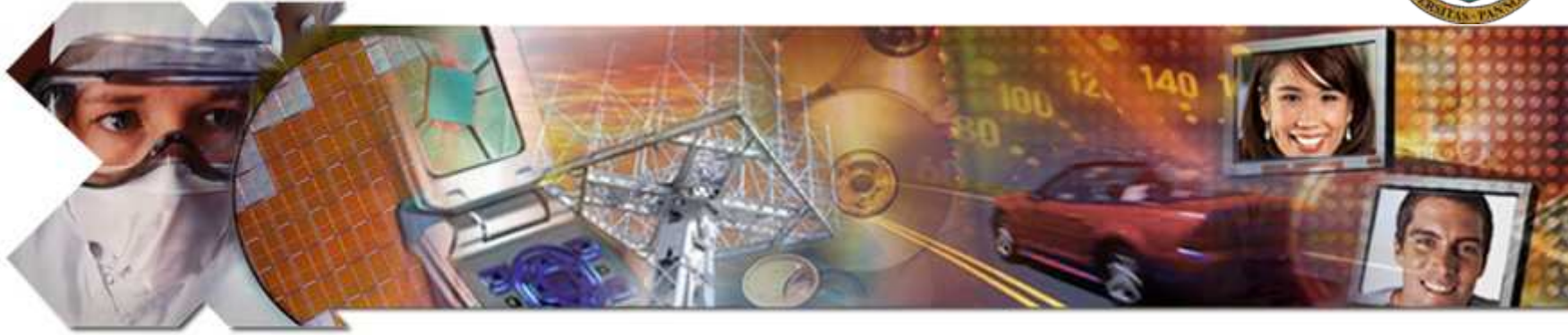

# **Laboratory 2: Addings** Solution

#### Appendix for using Xilinx EDK/SDK 10.1 SP3

Instructor: Zsolt Vörösházi, PhD.

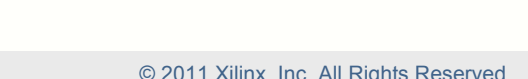

East material exempt per Department of Commerce license exception TSU

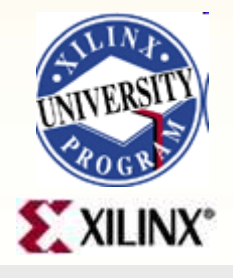

## SDK 10.1 – Step 1)

Run Xilinx Platform Studio SDK

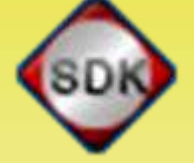

Select workplace / XPS Project directory

| ŝ                                                                                                    | Xilinx Platform Studio SDK                                                                                           | × |  |  |  |
|----------------------------------------------------------------------------------------------------|----------------------------------------------------------------------------------------------------|---|--|--|--|
| ſ                                                                                                    | Select the XPS design to develop applications<br>XPS Project: D:\FPGA\BEAGYAZOTT_RENDSZEREK\10_1\02_LAB\system. Vote | ) |  |  |  |
| SDK provides an intuitive environment for configuration of embedded software platforms and<br>development of embedded applications. Press F1 for more detailed information. |                                                                                                    |   |  |  |  |
|                                                                                                    | OK Cancel                                                                                                    |   |  |  |  |

#### **Select Application Wizard**

#### Create a new SDK Application project

| 🏫 Application Wizard                                                                  |                                                                                |    |
|---------------------------------------------------------------------------------------|--------------------------------------------------------------------------------|----|
| Select a Wizard                                                                       |                                                                                | 1  |
| Create a new C application project, and a<br>point unless you have already created yo | allow SDK to manage its Makefile. This is the typical starting<br>our project. |    |
| Wizards:                                                                              |                                                                                |    |
| Create a New SDK C Application Proje<br>Import XPS Application Projects               | ect                                                                            |    |
| Import an Existing SDK Application Pro                                                | oject into this Workspace                                                      |    |
|                                                                                       |                                                                                |    |
|                                                                                       |                                                                                |    |
|                                                                                       |                                                                                |    |
|                                                                                       |                                                                                |    |
|                                                                                       |                                                                                |    |
|                                                                                       |                                                                                |    |
|                                                                                       |                                                                                |    |
| Do not launch Application Wizard at st                                                | tartup                                                                         |    |
|                                                                                       |                                                                                |    |
|                                                                                       |                                                                                |    |
|                                                                                       | < Back Next > Finish Cance                                                     | el |
| -                                                                                     |                                                                                |    |

#### Add project name

 Add project name: "DipTest" and processor instance "MicroBlaze\_0"

| Project Name:       DipTest         Processor:       microblaze_0 (MICROBLAZE)         Image: Create Sample File in Project       Image: Create Sample File in Project         Image: Use Default Location for Project (recommended)       Location:       D:/FPGA/BEAGYAZOTT_RENDSZEREK/10_1/02_LAB/SDK_projects/DipTes       Browse | 🏫 New Pi   | roject                                                               | X |
|----------------------------------------------------------------------------------------------------|------------|----------------------------------------------------------------------|---|
| Project Name:       DipTest         Processor:       microblaze_0 (MICROBLAZE)         ✓       Create Sample File in Project         ✓       Use Default Location for Project (recommended)         Location:       D:/FPGA/BEAGYAZOTT_RENDSZEREK/10_1/02_LAB/SDK_projects/DipTes                                                     |            |                                                                      | ø |
| Project Name:       DipTest         Processor:       microblaze_0 (MICROBLAZE)         Image: Create Sample File in Project       Image: Create Sample File in Project         Image: Use Default Location for Project (recommended)       Location:       D:/FPGA/BEAGYAZOTT_RENDSZEREK/10_1/02_LAB/SDK_projects/DipTes       Browse |            |                                                                      |   |
| Processor:       microblaze_0 (MICROBLAZE)         ✓       Create Sample File in Project         ✓       Use Default Location for Project (recommended)         Location:       D:/FPGA/BEAGYAZOTT_RENDSZEREK/10_1/02_LAB/SDK_projects/DipTes         Browse                                                                          | Project Na | ame: DipTest                                                         | _ |
| Create Sample File in Project Use Default Location for Project (recommended) Location: D:/FPGA/BEAGYAZOTT_RENDSZEREK/10_1/02_LAB/SDK_projects/DipTes Browse                                                                                                    | Processor  | r: microblaze_0 (MICROBLAZE)                                         |   |
| Use Default Location for Project (recommended) Location: D:/FPGA/BEAGYAZOTT_RENDSZEREK/10_1/02_LAB/SDK_projects/DipTes Browse,                                                                                                    | 🔽 Create   | e Sample File in Project                                             |   |
| Use Default Location for Project (recommended) Location: D:/FPGA/BEAGYAZOTT_RENDSZEREK/10_1/02_LAB/SDK_projects/DipTes Browse,                                                                                                    | _          |                                                                      |   |
| Location: D:/FPGA/BEAGYAZOTT_RENDSZEREK/10_1/02_LAB/SDK_projects/DipTes Browse                                                                                                    | Use D      | Default Location for Project (recommended)                           |   |
|                                                                                                    | Location;  | D:/FPGA/BEAGYAZOTT_RENDSZEREK/10_1/02_LAB/SDK_projects/DipTes Browse |   |
|                                                                                                    |            |                                                                      |   |
|                                                                                                    |            |                                                                      |   |

## Add project type

- Project type: Xilinx MicroBlaze Executable
- Configurations: Debug / Release / Profile

| 🟫 New Project                              |   |
|--------------------------------------------|---|
|                                            | S |
| Project Type: Xilinx MicroBlaze Executable | • |
| ✓ ﷺ Debug<br>✓ ﷺ Release<br>✓ ﷺ Profile    |   |
|                                            |   |
|                                            |   |

#### DipTest – main.c

- Simple DipTest main.c application created
- Automatic build is set by default (Project → Build Automatically)
- SW platform created (generated from .MSS file)

## SW platform

#### Microblaze\_0\_sw\_platform (right click -> generate Libraries and BSP or LIBGen icon)

- Archives: .a (binary)
- Microblaze\_0
  - Code
  - Include\*
    - See xparameters.h (generated from .MHS)
  - Lib
  - LibSrc

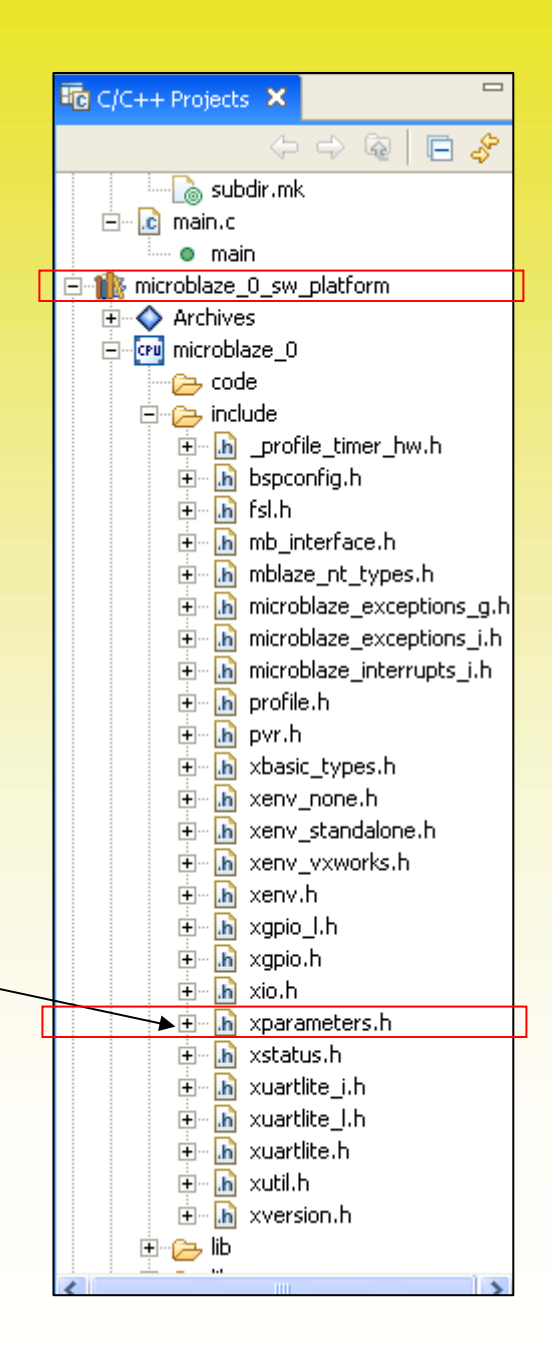

#### **DipTest SW application**

#### DipTest {microblaze\_0\_sw\_platform}

- Binaries (.elf)
- Debug (.elf)
- main.c
- Additional headers and sources

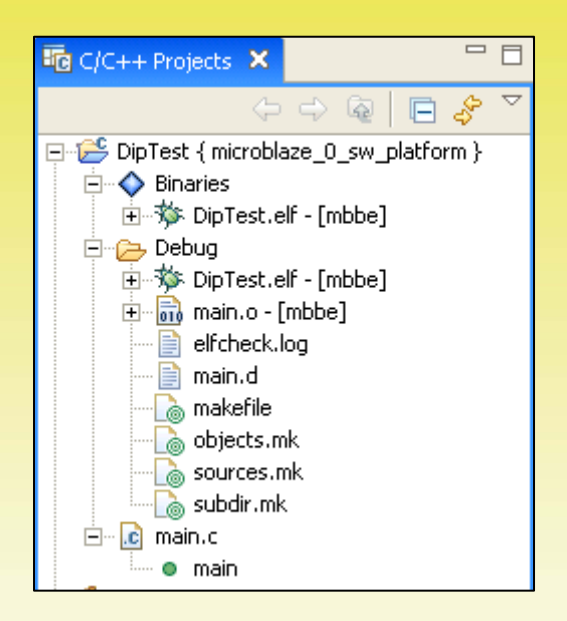

#### **GPIO drivers and applications**

- c:\Xilinx\10.1\EDK\sw\XilinxProcessorIPLib \drivers\
  - gpio\_v2\_12\_a: GPIO v2.12 driver functions
     (low- and high-level driver functions [cpp, h])
    - /Build: OS dependent Makefiles
    - /Data: gpio\_header.h + .tcl + .mdd (declares GPIOInput/OutputExample() functions
    - /Doc: API in html form (see index.html)
    - /Examples: simple example applications (use drivers)

- e.g. xgpio\_tapp\_example.c

• /Src: sources of low-, and higher-level drivers

#### gpio\_header.h

- Declares GpioInputExample() function for prototyping
- XStatus GpioInputExample (Xuint16 DeviceId, Xuint32 \*DataRead);
  - #include "xbasic\_types.h"
  - #include "xstatus.h"

#### xgpio\_tapp\_example.c

- **Declares** GpioInputExample() function
  - This performs a test on the GPIO driver/ device with the GPIO configured as INPUT
  - Invokes low level drivers

XStatus GpioInputExample(Xuint16 DeviceId, Xuint32 \*DataRead); /\*Function Prototype\*/

**XGpio** GpioInput; /\* The driver instance for GPIO Device configured as I/P \*/

#### xgpio\_tapp\_example.c (cont.)

**Defines** GpioInputExample() **function as follows**:

```
Status GpioInputExample (Xuint16 DeviceId, Xuint32 *DataRead) {
       XStatus Status;
/*
* Initialize the GPIO driver so that it's ready to use,
* specify the device ID that is generated in xparameters.h
*/
       Status = XGpio Initialize(&GpioInput, DeviceId);
       if (Status != XST SUCCESS)
               return XST FAILURE;
       }
/*
* Set the direction for all signals to be inputs
                                                       */
       XGpio SetDataDirection (& GpioInput, GPIO CHANNEL,
  OxFFFFFFF;;
/*
 * Read the state of the data so that it can be verified
                                                               */
       *DataRead = XGpio DiscreteRead(&GpioInput, GPIO CHANNEL);
       return XST SUCCESS;
```

#### Dependencies

- **#define** GPIO\_INPUT\_DEVICE\_ID XPAR\_DIP\_DEVICE\_ID
  - Cames from xparameters.h (generated from .MHS)
- #define DIP\_CHANNEL 1
  - Cames from DIP IP core (remark: GUI settings)
- **#define** GPIO\_BITWIDTH 8
  - Cames from 8 DIPSwitches are located on Nexys2 board
- Important note: xil\_printf() function must be used instead of normal printf() because the consumes less memory
  - #include stdio.h

### Step 2.) Generate Linker Script

- If necessary, set all sections of the .elf file into the internal BRAM memory
  - Select [ilmb\_cntlr\_dlmb\_cntlr] -> Generate

| Linker Script Generator                                  |               |                  |                                    |                 |               |   |  |
|----------------------------------------------------------|---------------|------------------|------------------------------------|-----------------|---------------|---|--|
| Application project name: DipTect Heap and Stack:        |               |                  |                                    |                 |               |   |  |
| · · · · · · · · · · · · · · · · · · ·                    | Section       | Size (bytes)     | Memory                             |                 |               |   |  |
| ELF file used to populate section info:                  | Heap<br>Stack | 0x0<br>0x400     | ilmb_cntir_dimb<br>ilmb_cntir_dimb | _cntlr<br>cntlr |               |   |  |
| /DipTest/Debug/DipTest.elf                               |               |                  |                                    |                 |               |   |  |
| Code Sections                                            |               |                  |                                    |                 |               |   |  |
|                                                          |               |                  |                                    |                 |               |   |  |
| Assign all Code Sections to:                             | Defense       |                  |                                    |                 |               |   |  |
|                                                          | Rereren       | ice Views (read  | -only)                             |                 |               |   |  |
| Section Size (bytes) Memory                              | Memorie       | :S:              |                                    |                 |               |   |  |
| .text 0x00001200 <i>ilmb_cntlr_dlmb_cntlr</i>            | Memor         | У                | A                                  | ddress          | Size          |   |  |
|                                                          | ilmb_cr       | tlr_dlmb_cntlr   | 0)                                 | <000000000      | ) 32K         |   |  |
|                                                          | Micron        | RAM_C_MEMO       | BASEADDR 0                         | <8000000C       | ) 16384K      |   |  |
| Add Section Delete Section                               |               |                  |                                    |                 |               |   |  |
| Data Sections                                            | Boot and      | d Vector Section | ns:                                |                 |               |   |  |
|                                                          | Section       | n                | Address                            | Memory          |               |   |  |
| Assign all Data Sections to:                             | .vector       | rs.reset         | 0×00000000                         | ilmb_cntl       | lr_dlmb_cntlr | r |  |
| Carther Car Autor) Manager                               | .vector       | rs.sw_exceptio   | n 0x00000008                       | ilmb_cntl       | ir_dimb_cntir |   |  |
| Section   Size (bytes)   Memory                          |               |                  |                                    |                 |               |   |  |
| .rodata 0x0000042E <i>limb_cntir_dimb_cntir</i>          | .vector       | S.HW_EXCEPTIO    | II 0x00000020                      | IIIID_cria      | r_umb_cria    |   |  |
| data 0v00000134 limb catir dimb catir                    |               |                  |                                    |                 |               |   |  |
| sbss 0x00000000 imp cntir dimp cntir                     | J             |                  |                                    |                 |               |   |  |
| .bss 0x00000034 ilmb_cntlr_dlmb_cntlr                    | Output Lin    | oker Script:     |                                    |                 |               |   |  |
|                                                          | Odtpacia      | ikor benper      |                                    |                 |               |   |  |
| D:/FPGA/BEAGYAZOTT_RENDSZEREK/10_1/02_LAB/SDK_projects/I |               |                  |                                    |                 |               |   |  |
| 1                                                        |               |                  |                                    |                 |               |   |  |
|                                                          |               |                  |                                    |                 |               |   |  |
|                                                          |               |                  |                                    |                 |               |   |  |

SDK: Custom program segments (compile sw application)

- .text the executable code
- .rodata any read-only data used in the execution of the code
- .data where read-write variables and pointers are stored
- .bss a part of the data segment containing statically-allocated variables
- .heap where dynamically allocated memory is located
- .stack where function-CALL parameters and other temporary data is stored

## Step 3.) Build SW application

 After building the DipTest sw application the size of the generated, downloadable DipTest.elf file as follows:

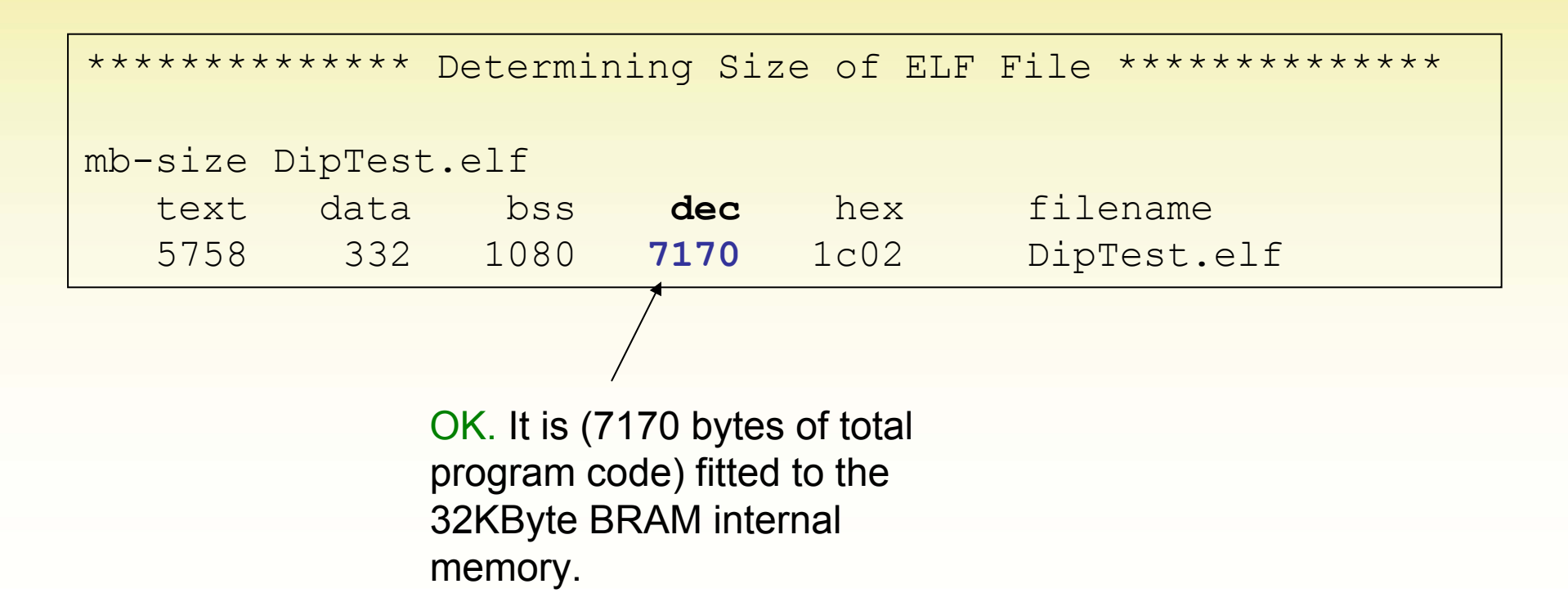

## Step 4. Terminal Program

- Set the following parameters properly (see the parameters of xps\_uartlite in the .mhs file!)
  - Com port: COMX
  - Baud Rate: 9600
  - Data Bits: 8
  - Stop Bits: 1
  - Parity Bit: None
  - Flow control: none

# Step 5. Method a.) Programming the FPGA via Xilinx Impact

- Select Device Configuration menu -> Bitstream settings
  - Select compiled DipTest.elf file for running MicroBlaze sw codes

| 춺 Bitstream Set                                                               | tings      | 2                             | × |  |  |  |  |
|-------------------------------------------------------------------------------|------------|-------------------------------|---|--|--|--|--|
| Specify the ELF file to be marked for BRAM initialization for each processor: |            |                               |   |  |  |  |  |
| Processor                                                                     | Туре       | Initialization ELF            |   |  |  |  |  |
| microblaze_0                                                                  | MICROBLAZE | DipTest/Debug/DipTest.elf 📃 👤 |   |  |  |  |  |
|                                                                               |            |                               |   |  |  |  |  |
|                                                                               |            | Save Cancel                   | 1 |  |  |  |  |
|                                                                               |            |                               |   |  |  |  |  |

- Connect the Xilinx JTAG-Platform USB cable to Nexys-2 board's JTAG interface
- Select Device Configuration menu -> Program FPGA
  - Bitstream (system.bit)
  - BRAM Memory Map (.bmm) + DipTest.elf
  - --> D:\FPGA\BEAGYAZOTT\_RENDSZEREK\10\_1\02\_LAB\SDK\ SDK\_projects\implementation\download\_sdk.bit

# Step 5. Method b.) Programming the FPGA via Digilent Adept

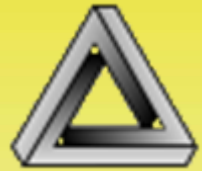

- Instead of using the Xilinx iMpact, we use
   Digilent Adept Suite! programmer provided by DigilentInc (vendor of the FPGA board).
- Browse your SDK\_project\implementation\ directory for "download\_sdk.bit" bitstream file.
- Use and set properly the terminal program (e.g. Windows Hyperterminal, Teraterm Pro, or Putty etc.)
- At the final step Program the FPGA!
- At now the Lab 2/A is completed in SDK 10.1
   SP3 <sup>©</sup>

- Open the **system.mhs** file, study its contents, and answer the following questions
- Number of external ports: \_\_\_\_\_\_
- Number of external ports that are output (O): \_\_\_\_\_
- Number of external ports that are input (I): \_\_\_\_\_
- Num. of external ports that are bidirectional (IO): \_\_\_\_
- Number of clock ports: \_\_\_\_\_ Freq: \_\_\_\_\_
- Number of reset ports: \_\_\_\_\_ Polarity: \_\_\_\_\_

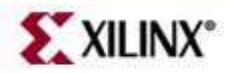

Lab2 Intro

• List the **instances** to which the clk\_s is connected:

• List the **instances** connected to the mb\_plb bus:

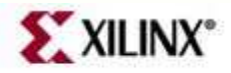

Lab2 Intro © 2011 Xilinx, Inc. All Rights Reserved

For Academic Use Only

• Draw the **address map** of the system, providing instance names:

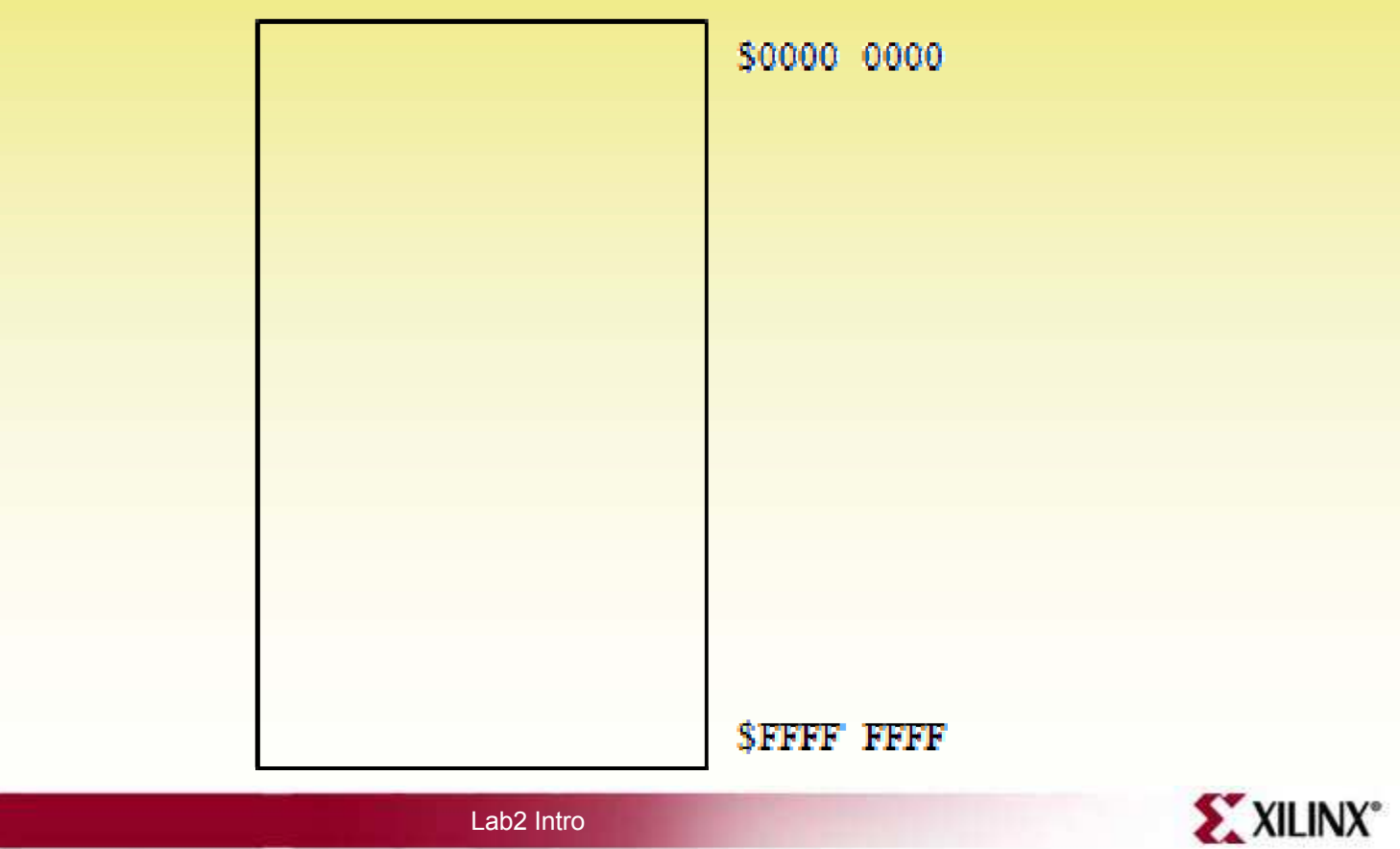

For Academic Use Only

© 2011 Xilinx, Inc. All Rights Reserved

Check Report files (system.par) or log messages in Consol window after the placement process step):

| Logic Utilization:                 |            |                 |       |
|------------------------------------|------------|-----------------|-------|
| Number of Slice Flip Flops:        | out of     | 17 <b>,</b> 344 | 119   |
| Number of dipput IUTs.             | out of     | 17 3//          | 1 0 9 |
|                                    | Out OI     | I/, J44         | т 9-с |
| Logic Distribution:                |            |                 |       |
| Number of occupied Slis:           | out of     | 8,672           | 298   |
|                                    |            |                 |       |
| Number of External IOBs            | out of 250 | 22%             |       |
| Number of External Input IOBs      |            |                 |       |
| Number of External Output IOBs     |            |                 |       |
| Number of External Bidir IOBs      |            |                 |       |
|                                    |            |                 |       |
|                                    |            |                 |       |
| Number of BSCANs out of 1 100%     |            |                 |       |
| Number of BUFGMUXs out of 24 8     | 00         |                 |       |
| Number of DCMs Out of 8 12%        |            |                 |       |
| Number of MULT18X18SIOs out of 28  | 10%        |                 |       |
| Number of RAMB16s out of 28 71%    |            |                 |       |
| Number of Slices out of $8672$ 209 |            |                 |       |
| Number of SIICes Out of 0072 29%   |            |                 |       |
| NUMBER OF SLICEMS OUT OF 4336 68   |            |                 |       |

•

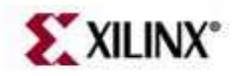

© 2011 Xilinx, Inc. All Rights Reserved

Lab2 Intro

For Academic Use Only

#### Laboratory task 2/B: Push Buttons

#### • In XPS/EDK:

- Similar to the Task 2/A add Push Buttons (4 bit) as new peripheral into the elaborated embedded system design
- Rename it: "push", and add a particular address
- Generate netlist and bitstream
- In XPS/SDK:
  - Similar to the Task 2/A, create modify the previous DipTest sw application in SDK
  - Create PeripheralTestsApp\_bsp
  - Implement BSP, generate Linker Script (.ld)
  - Compile MB codes (.elf file)
  - Generate Bitstream (.bit)
- Download bitstream (.bit), and analyze the desing on the Digilent Nexys2 FPGA board.
- Try to answer the questions according to the TASK 2/A.

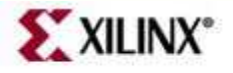

- What is the size of **.elf** program, and the different program sections?
- Which is the base\_address and high\_address (or address size) of the push button GPIO peripheral?
- Which header .h file contains the MicroBlaze system parameters for various peripherals?

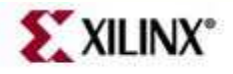

Lab2 Intro © 2011 Xilinx, Inc. All Rights Reserved

For Academic Use Only